## **Update Online Membership Contribution Page**

Some Chapters have taken advantage of the opportunity to have online membership renewals set up. If a chapter has online membership renewals, the VP Membership or Website Administrator <u>must</u> <u>annually</u> update the be **Membership Payment and Renewal Contribution Page** before renewals begin. For example, if membership renewal begins in January, then this Contribution Page should be updated in December. If a chapter does not have online renewal capability, contact <u>is.help@arcsfoundaton.org</u>. to set up. For the sake of demonstration, Phoenix is used in the example below on how to update the membership contribution page.

Step 1: Select CiviCRM
Step 2: Select Contributions Tab > Manage Contribution Pages
Step 3: Select the letter P

| Home » CiviCRM » CiviCRM                                                                                                    |   |
|----------------------------------------------------------------------------------------------------|---|
| Manage Contribution Pages CiviContribute allows you to create and maintain any number of Online Contribution Pages. You can create different pages for different programs or campaigns - and customize text, amounts, types of information collected from contributors, etc. | 1 |
| Find Contribution Pages         Complete OR partial Contribution Page title.         Auction Item Donation         Auction Item Purchase         Board Designated Fund         Campaign Contribution                                                                         |   |
| Add Contribution Page     Manage Personal Campaign Pages                                                                                                    |   |
| Next > Last >> Contribution 1 - 50 of 61 Page 1 of 2                                                                                                    |   |
| 2 A B C D E F G H I J K L M N O P Q R S T U V W X Y Z AII                                                                                                    |   |
| Tile A Eashied?                                                                                                    |   |

Step 4: Scroll to Phoenix Membership Payment and Renewal

| usiomize text, amounts, types of information collection                                                                                                    | ed from contributors, etc. 😮                                                                                    |       |              |                                                     |
|----------------------------------------------------------------------------------------------------|----------------------------------------------------------------------------------------------------|-------|--------------|-----------------------------------------------------|
| Find Contribution Pages Complete OR partial Contribution Page title.  Search                                                                                          | Financial Type Auction Item Donation Auction Item Purchase Board Designated Fund Campaign Contribution Donation |       |              |                                                     |
| Add Contribution Page     Manage Personal C     Add Contribution Page     Add Contribution Page     Manage Personal C     Add Contribution Page     Manage Personal C | ampaign Pages<br>P Q R S T U V                                                                                  | W X Y | Z <u>All</u> |                                                     |
| Title                                                                                                    |                                                                                                    | ID 🍦  | Enabled?     |                                                     |
| Phoenix Fall Benefit Event Donation - Unable to                                                                                                    | Attend                                                                                                    | 143   | Yes          | Configure ><br>Contributions ><br>Links ><br>more > |
| PHOENIX MEMBERSHIP PAYMENT AND RENEW                                                                                                    | /AL                                                                                                    | 85    | Yes          | Configure  Contributions Links more                 |
| Pittsburgh Membership Payment & Renewal                                                                                                    |                                                                                                    | 99    | Yes          | Configure ><br>Contributions ><br>Links >           |

## Step 5: Select Configure > Membership Settings

| Add Contribution Page     Manage      | Personal Campaign Pages | 0      |     |       |          |                                                     |
|---------------------------------------|-------------------------|--------|-----|-------|----------|-----------------------------------------------------|
| 2 A B C D E F G H                     | JKLMNO                  | PQRSTU | יאנ | W X Y | Z All    |                                                     |
| Title                                 |                         |        |     | ID 🍦  | Enabled? |                                                     |
| Phoenix Fall Benefit Event Donation - | Unable to Attend        |        |     | 143   | Yes      | Configure ><br>Contributions ><br>Links ><br>more > |
| PHOENIX MEMBERSHIP PAYMENT AN         | ND RENEWAL              |        |     | 85    | Yes      | Configure > Title and Settings                      |
| Pittsburgh Membership Payment & Re    | enewal                  |        |     | 99    | Yes      | Membership Settings<br>Thank-you and Receipting     |
|                                       |                         |        |     |       |          | Access Keys:                                        |

Step 6: Update the Introductory Message – New Memberships with new fiscal year. Be sure to select SAVE!

| Configure Page - Ph                                             | OENIX MEMBERSHIP PAYMENT AND RENEWAL                                                                                                    |
|-----------------------------------------------------------------|----------------------------------------------------------------------------------------------------|
| Contribution Links a                                            |                                                                                                    |
| Title Amounts Membershi                                         | ps Receipt Tell a Friend Profiles Premiums Widgets Personal Campaigns                                                                                   |
| Use this form to enable and<br>leave the <b>Enabled</b> box un- | configure a Membership Signup and Renewal section for this Online Contribution Page. If you're not using this page for membership schecked (learn more) |
| Save Save and De                                                | one Save and Next Cancel                                                                                                    |
|                                                                 | Membership Section Enabled?<br>Include a Membership Signup section in this Online Contribution page?                                                    |
| Title - New Membership                                          | Membership section title - for new member signups.                                                                                                    |
| Introductory Message -<br>New Memberships                       | 🗶 ြ 🖻 🖄 🛧 🖈 👺- 📾 🤿 🎮 🔛 🎛 🚍 Ω 🔀 🖻 Source                                                                                                    |
|                                                                 | B I U S x₂ x²   Ix<br>∃ ः≣   ⊕ ⊕ №   ≥ ≤ ≡ ≡                                                                                                    |
|                                                                 | Styles  Format Font Size                                                                                                    |
|                                                                 | 2017-2018 MEMBERSHIP RENEWAL CATEGORIES                                                                                                    |

Step 7: Select the Receipt tab and update the Thank-you Message date and any other changes to the receipt information. This includes Receipt from Name, Receipt from Email (NOTE: must be an arcsfoundation.org address), Receipt Message, and any CC's or BCC's. Be sure to select Save! It is recommended the VP Membership or Website Administrator should do an online renewal before emailing members to renew online so that adjustments can be made, if needed.

| ✓ Save Save and De     | one Save and Next Cancel                                                                                                    |    |
|------------------------|----------------------------------------------------------------------------------------------------|----|
| Thank-you Page Title * | Thank You for Renewing Your ARCS Membership                                                                                                    |    |
| Thank-you Message      | ARCS ADVANCING<br>SCIENCE<br>IN AMERICA                                                                                                    | J* |
|                        | Thank you so much for renewing your 2017-2018 ARCS Foundation Phoenix Membership. We look forward to another great year together, as we meet our mission to support scientific scholars. |    |
| Thank-you Footer 😯     |                                                                                                    | e. |
|                        | Email Receipt to Contributor? 🕢                                                                                                    |    |
| Receipt From Name 😯    | ARCS Foundation Phoenix                                                                                                    |    |
| Receipt From Email* 😧  | phoenix.treasurer@arcsfoundation.org                                                                                                    |    |
| Receipt Message 😧      | Thank you for renewing your ARCS Foundation Phoenix<br>membership online. Please review your information below and<br>report corrections to phoenix.treasurer@arcsfoundation.org.        |    |
| CC Receipt To 😯        |                                                                                                    |    |
| BCC Receipt To 🕢       | dynamite@cableone.net, nancy@spetzler.com, patricia.e                                                                                                    |    |